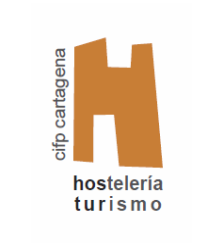

### CIFP ESCUELA DE HOSTELERÍA Y TURISMO DE CARTAGENA

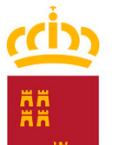

**Región de Murcia** Consejería de Educación y Cultura

# CONEXIÓN A LA RED WIFI "MURCIAEDUCA-ALU"

#### ÍNDICE DE CONTENIDO

| NTRODUCCIÓN                                               | L |
|-----------------------------------------------------------|---|
| CONFIGURACIÓN IOS                                         | 2 |
| CONFIGURACIÓN WINDOWS                                     | 3 |
| CONFIGURACIÓN CHROMEBOOK                                  | 7 |
| CONEXIÓN DESDE ANDROID                                    | 9 |
| NSTALACIÓN CERTIFICADO DE LA CARM (LECTURA OBLIGATORIA)10 | כ |

#### INTRODUCCIÓN

En este curso escolar 2020-2021, la CARM ha creado una serie de redes WIFI para que todos los usuarios de la comunidad educativa puedan acceder a través de sus diversos medios informáticos (pcs, tablets, teléfonos móviles, etc.) durante su permanencia en el centro.

En este documento se describe la manera de acceder a las redes dependiendo del dispositivo y perfil de cada usuario, y las correspondientes instrucciones.

Se recomienda leer detenidamente todas las instrucciones que correspondan a tu equipo informático (*Mac, Windows, ChromeBook o Android*) y el último punto denominado "Instalación certificado de la CARM". Aunque se puede acceder a la red WIFI directamente introduciendo el usuario y contraseña de Murciaeduca, se aconseja instalar el configurador que se describe en este documento.

Los equipos informáticos que son propiedad del centro funcionan con otra red WIFI distinta a la mencionada en este documento. <mark>Se prohíbe a todo usuario (profesores y alumnos) del centro educativo que configure o cambie nada de estos equipos; para ello está el informático.</mark>

### **CONFIGURACIÓN iOS**

1º) Antes de instalar el perfil de conexión en su dispositivo iOS, eliminar el que tengamos configurado para la red "MURCIAEDUCA-ALU", entrando en "Ajustes" del dispositivo".

2º) Una vez hecho el paso anterior, para conectarse a la red "MURCIAEDUCA-ALU", descargar el siguiente perfil de configuración e instalar:

wifi iOS MURCIAEDUCA-ALU

Nos pedirá el usuario y contraseña con el que queremos conectarnos (es el empleado en la Consejería de Educación para acceder al correo de *Murciaeduca* y a las distintas plataformas, pero sin introducir *@murciaeduca.es*) y se guardará para no tener que introducirlo más.

#### iiiIMPORTANTE!!!

Alumnos antiguos: su nº NRE y contraseña.

 Alumnos nuevos: es obligatorio forzar un cambio de contraseña la primera vez que se accede. El cambio lo debe hacer el tutor a través de *Pumier XXI*.

# **CONFIGURACIÓN WINDOWS**

Este software configura la conexión wifi de la red "MURCIAEDUCA-ALU" en equipos Windows 7, 8 y 10.

1º) Descargar el siguiente fichero: Configurador Wifi.exe

2º) Ejecutar y avanzar en las pantallas que aparecen:

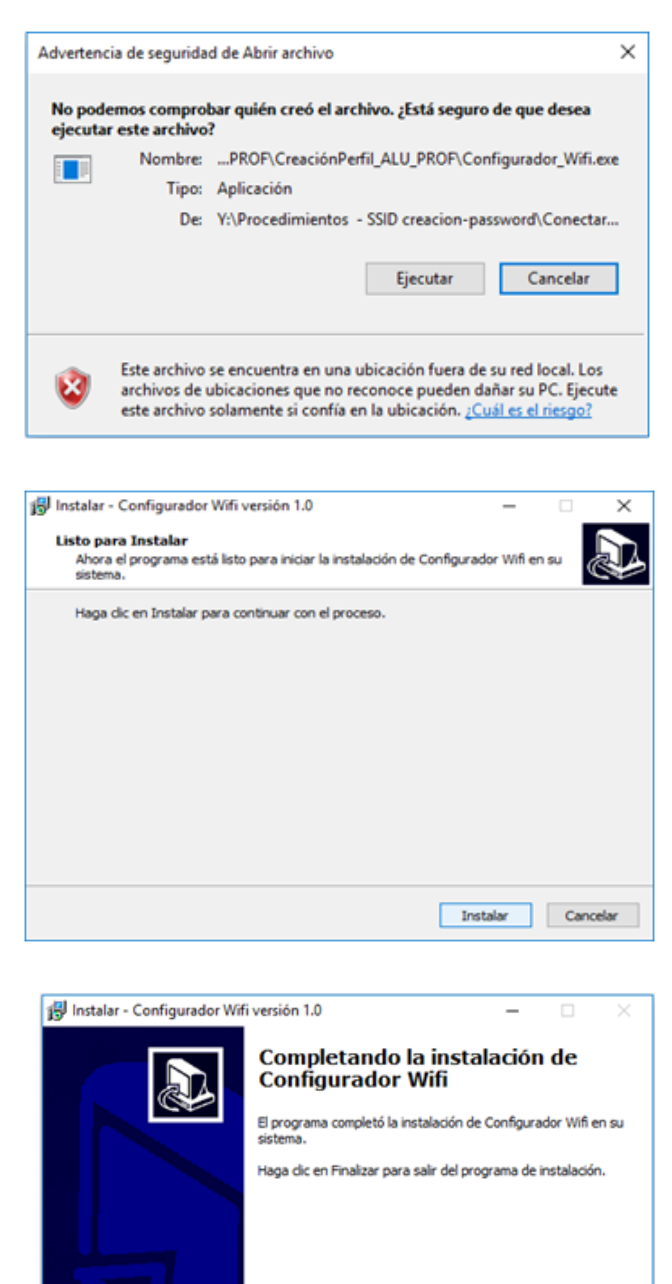

Finalizar

4

3º) Podemos comprobar que se han añadido estas redes wifi desde la configuración de Windows, "Red e Internet":

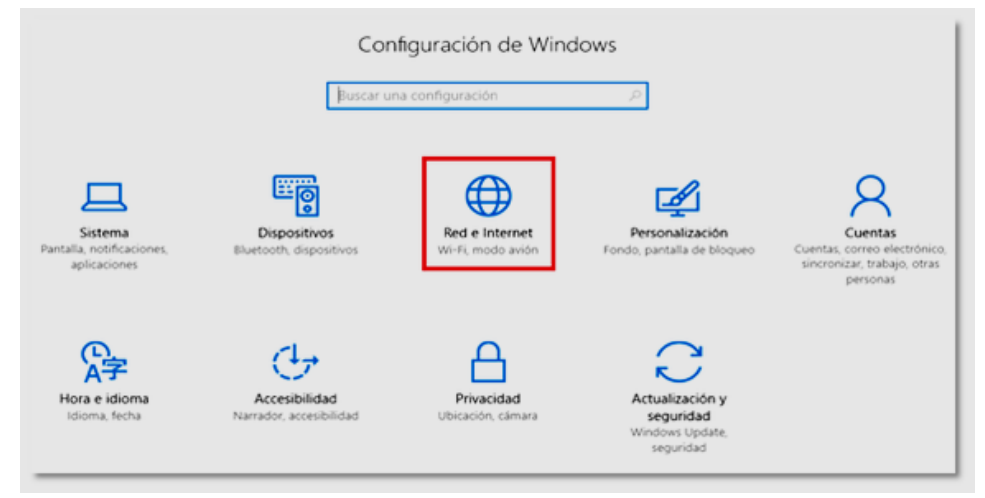

4<sup>o</sup>) Una vez que accedemos "Red e Internet", hacemos clic en "WIFI" y en "Administrar redes conocidas":

| ÷   | Configuración             |                                                                    |
|-----|---------------------------|--------------------------------------------------------------------|
| ۲   | Inicio                    | Wi-Fi                                                              |
| Bu  | iscar una configuración ク | Activado                                                           |
| Red | e Internet                | Mostrar redes disponibles                                          |
| ₿   | Estado                    | Propiedades de hardware                                            |
|     | Wi-Fi 1º Clic aqui        | Administrar redes conocidas 2º Clic aquí                           |
|     | Ethernet                  | Sensor Wi-Fi                                                       |
|     |                           | Inicia sesión con tu cuenta de Microsoft para usar el Sensor Wi-Fi |
| ~   | Acceso telefónico         | El Sensor Wi-Fi te conecta a zonas Wi-Fi sugeridas.                |
| 980 | VPN                       | Recuerda que no todas las redes Wi-Fi son seguras.                 |

5º) Ahora podemos ver las conexiones que nos ha creado el ejecutable:

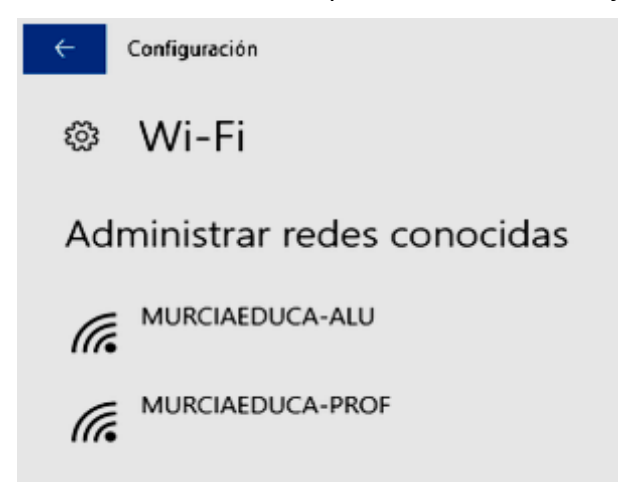

6<sup>e</sup>) Una vez que hemos comprobado que se ha creado bien la red "MURCIAEDUCA-ALU", pasamos al proceso de conexión. Hacemos clic en "WIFI" y en "Mostrar redes disponibles", o en el icono de la red de la esquina inferior derecha junto al reloj:

| ←      | Configuración             |                                                                    |
|--------|---------------------------|--------------------------------------------------------------------|
| ۲      | Inicio                    | Wi-Fi                                                              |
| B      | uscar una configuración 🖉 | Activado                                                           |
| Red    | e Internet                | Mostrar redes disponibles 2º Clic aquí                             |
| Ð      | Estado                    | Propiedades de hardware                                            |
| a      | Wi-Fi 1º Clic aquí        | Administrar redes conocidas                                        |
| -<br>- | Ethernet                  | Sensor Wi-Fi                                                       |
|        |                           | Inicia sesión con tu cuenta de Microsoft para usar el Sensor Wi-Fi |
| 1.7    | Acceso telefonico         | El Sensor Wi-Fi te conecta a zonas Wi-Fi sugeridas.                |
| 980    | VPN                       | Recuerda que no todas las redes Wi-Fi son seguras.                 |

7º) Nos muestra las redes wifi detectadas. Elegimos la red que nos interese:

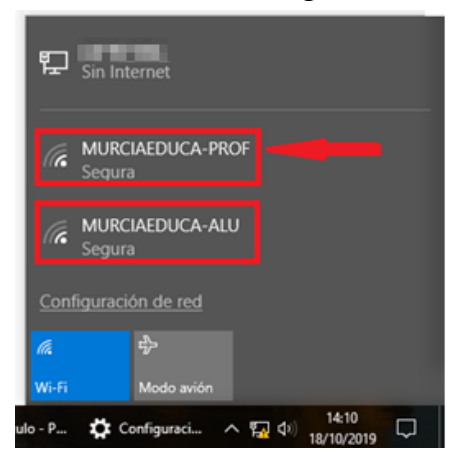

8º) Según la conexión elegida aparece algo similar a esto:

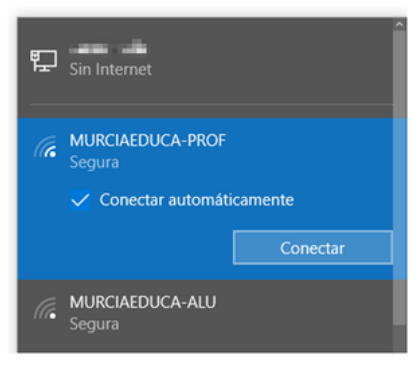

9º) Empieza el proceso de conexión: "Comprobando los requisitos de red":

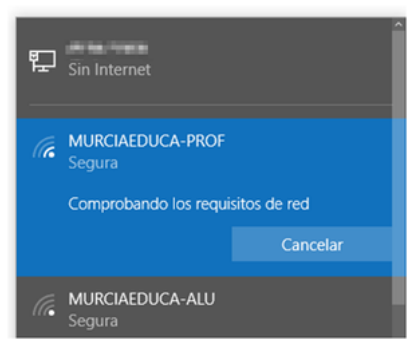

10º) A continuación nos muestra una pantalla para introducir el usuario y contraseña (es el empleado en la Consejería de Educación para acceder al correo de *Murciaeduca* y a las distintas plataformas, pero sin introducir *@murciaeduca.es*)

| MURCIAEDUCA-PROF<br>Conectando |   |
|--------------------------------|---|
| Seguridad de Windows           | × |
| Iniciar sesión                 |   |
| Nombre de usuario              |   |
| Contraseña                     |   |
| Dominio:                       |   |
| Aceptar Cancelar               |   |
| Configuración de red           |   |
| <b>a</b> \$                    |   |
| Wi-Fi Modo avión               |   |

#### iiiIMPORTANTE!!!

- Alumnos antiguos: su nº NRE y contraseña.
- Alumnos nuevos: es obligatorio forzar un cambio de contraseña la primera vez que se accede. El cambio lo debe hacer el tutor a través de *Pumier XXI*.

# CONFIGURACIÓN CHROMEBOOK

1º) Comprobar que la interfaz WIFI está activada en el dispositivo ChromeOS.

2º) Descargar el fichero de configuración:

<u>murciaeduca-WIFI.onc</u> (botón derecho del ratón y "Guardar enlace como...")

3º) Escribir <u>chrome://net-internals/#chromeos</u> en la barra de dirección de Chrome y pulsar "ENTER".

4º) En la sección "Import ONC file", pulsamos en el botón "Choose file":

| S chrome://net-internals/#cl                                                   | hrome: × +                                                                                                    |
|--------------------------------------------------------------------------------|----------------------------------------------------------------------------------------------------|
| $\leftrightarrow$ $\rightarrow$ C $\odot$ Chrom                                | e   chrome://net-internals/#chromeos                                                                                                    |
| Events<br>Proxy<br>DNS<br>Sockets<br>Domain Security Policy<br><b>ChromeOS</b> | Import ONC file Import ONC File Choose File No file chosen Store Logs Store System Logs Store System and User Logs Network Debugging Select interface for debugging Wi-Fi Ethernet Cellular None |

5º) Seleccionar el fichero "murciaeduca-WIFI.onc" en "Descargas" y pulsar "Abrir":

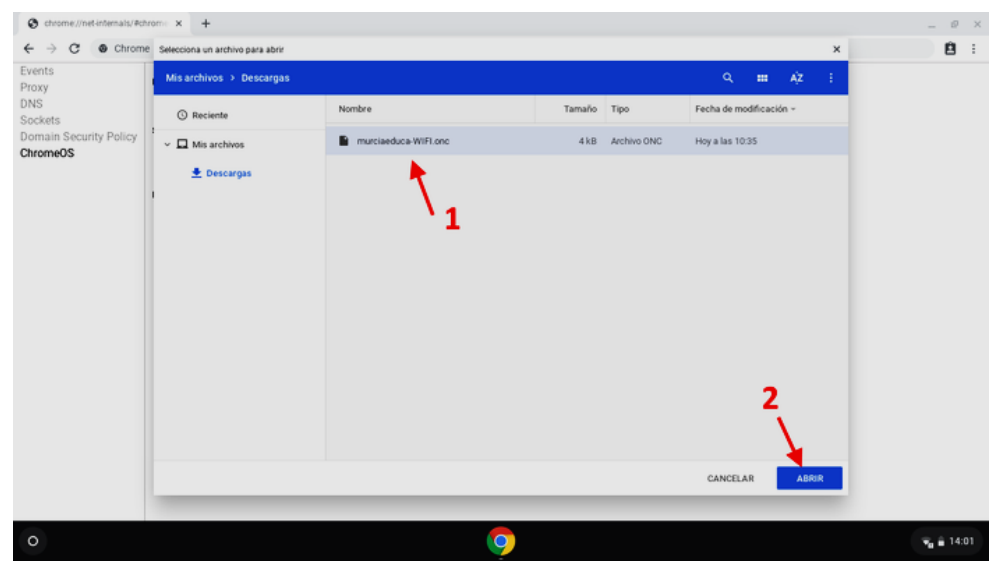

6º) Pulsar el icono de WIFI en la esquina inferior derecha:

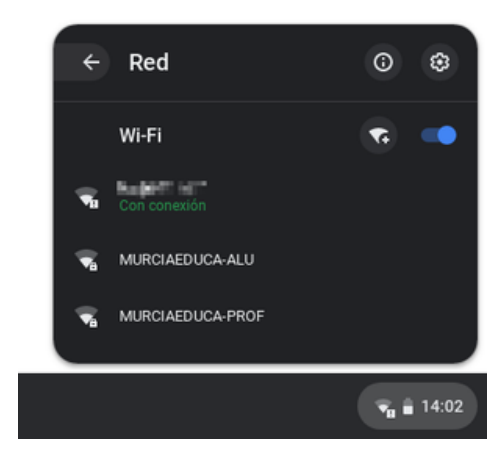

7º) Ahora debes seleccionar la red "MURCIAEDUCA-ALU":

- Introducir el usuario y contraseña (es el empleado en la Consejería de Educación para acceder al correo de *Murciaeduca* y a las distintas plataformas, pero sin introducir *@murciaeduca.es*).
- En caso de ser un equipo de uso público, indicar no guardar las credenciales. Si es de uso personal podemos guardarlas.

|                                                           | ×            |
|-----------------------------------------------------------|--------------|
| Unirse a una red Wi-Fi                                    |              |
| MSCHAPv2                                                  | •            |
| Certificado de CA del servidor                            |              |
| CARM. WIFI MURCIAEDUCA Radius. CA [CARM. WIFI MURCIAEDUCA | Radius. C/ 🔫 |
| ld en tid ad                                              |              |
| usuario                                                   |              |
| Contraseña                                                |              |
|                                                           | 0            |
| Identidad an ón ima                                       |              |
|                                                           |              |
| Guardar la identidad y la contraseña                      | -            |
| Cancelar                                                  | Conectar     |

#### iiiIMPORTANTE!!!

- Alumnos antiguos: su nº NRE y contraseña.
- Alumnos nuevos: es obligatorio forzar un cambio de contraseña la primera vez que se accede. El cambio lo debe hacer el tutor a través de *Pumier XXI*.

# CONEXIÓN DESDE ANDROID

Los parámetros que tenemos que introducir son:

- <u>Método EAP</u>: TTLS
- <u>Autentificación en fase 2</u>: MSCHAPV2
- <u>Certificado de CA</u>: Seleccionar CARM. WIFI MURCIAEDUCA Radius.CA. También se puede dejar vacío, pero no se recomienda.
- Identidad: Nª NRE del alumno.
- Identidad anónima: dejar vacío.
- <u>Contraseña</u>: introducir la contraseña correspondiente.

#### iiiIMPORTANTE!!!

- Alumnos antiguos: su nº NRE y contraseña.
- Alumnos nuevos: es obligatorio forzar un cambio de contraseña la primera vez que se accede. El cambio lo debe hacer el tutor a través de *Pumier XXI*.

### **INSTALACIÓN CERTIFICADO DE LA CARM** (lectura obligatoria)

Para aquellos usuarios que accedan a la red wifi "MURCIAEDUCA-ALU" con el procedimiento descrito anteriormente no es necesario realizar la siguiente instalación.

Y aquellos que han accedido directamente introduciendo el usuario y contraseña, se recomienda la instalación del certificado de la CARM. De esta manera se garantiza que la red wifi a la que nos vamos a conectar es de la CARM.

Desde el siguiente enlace se puede descargar el certificado CA de la CARM: <u>ca-freeradius.crt</u>

1º) Una vez descargado lo encontrarás en la carpeta "Download" o "Descargas" de tu dispositivo.

2º) Seleccionar el fichero *ca-freeradius.crt* e instalar.

A continuación se muestra unas imágenes de instalación sobre Android:

1º) Aquí podemos ver que nos solicita con qué programa queremos instalar el certificado:

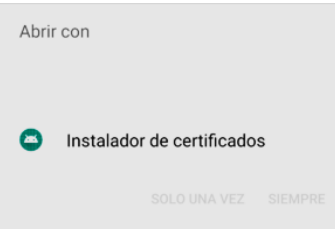

2º) Ahora hacemos clic en "Uso de Credenciales":

| Nombre del certificado                       |         |  |
|----------------------------------------------|---------|--|
| Nombre del certificado:                      |         |  |
|                                              |         |  |
| Uso de credenciales:<br>VPN y aplicaciones   | •       |  |
| El paquete contiene:<br>un certificado de CA |         |  |
| CANCELAR                                     | ACEPTAR |  |

3º) Seleccionar que vamos a usar el certificado para la WIFI:

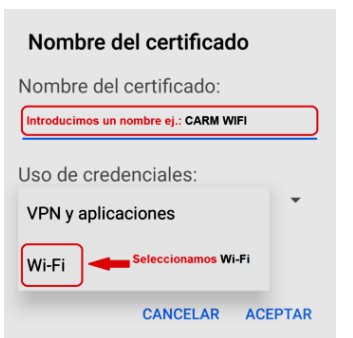

4<sup>o</sup>) Introducir el nombre del certificado y pulsar "Aceptar":

| Nombre del certificado                       |
|----------------------------------------------|
| Nombre del certificado:                      |
| CARM WIFI                                    |
| Uso de credenciales:<br>Wi-Fi -              |
| El paquete contiene:<br>un certificado de CA |
| CANCELAR ACEPTAR                             |

5<sup>o</sup>) Probar ahora a configurar nuestra conexión wifi "MURCIAEDUCA-ALU". Cuando lleguemos a la opción de "Certificado de CA", hacemos clic para seleccionarlo:

| Certificado de CA        | Clic y seleccionam<br>el Certificado CAR |
|--------------------------|------------------------------------------|
| Utilizar certificados    | s del siste 🔹                            |
| Dominio                  |                                          |
| Este campo lo de         | ∌jamos en blanco                         |
| Se debe especificar un d | ominio.                                  |
|                          |                                          |

6º) Vemos en el listado que nos muestra el certificado instalado que hemos nombrado como "CARM WIFI":

| MURCIAEDUCA-PROF                                                          |     |
|---------------------------------------------------------------------------|-----|
| Método EAP                                                                |     |
| TTLS                                                                      | •   |
| Autenticación de fase 2                                                   |     |
| Selecciona una opción                                                     | •   |
| Utilizar certificados del sistema                                         | -   |
| CARM WIFI En el listado nos<br>aparece ya el<br>certificado<br>instalado. | TAR |
| No validar                                                                |     |

7º) Para continuar la configuración se debe seguir el proceso descrito en el punto del documento denominado: "CONEXIÓN DESDE ANDROID".